# Rekisteröi DNA Netti käyttöösi

## Tee näin:

- Mene osoitteeseen dna.fi/tlk ja syötä sivulle asuntosi tarkka osoite (katso esimerkki). Siirryt sivulle, jonka otsikko on Tilaa DNA Netti.
- Valitse sivulta alempaa DNA Netti ja klikkaa sivun oikeassa alareunassa Siirry nopeuden valintaan -nappia. Voit halutessasi tilata erikseen laskutettavat DNA Netti + Matkanetti ja TV Hubi -tuotteet.

### Esimerkkikatu 1 A 3

Huomioi, että tarvitset myös postinumeron.

Valitse **Tarkista saatavuus** ja siirry ohjeen kohtaan 2.

#### O DNA Netti

Nopea ja toimintavarma netti kodin kaikille laitteille. Helppo ottaa käyttöön ja käyttää.

#### 🔘 DNA Netti + Matkanetti

Kaksi Nettiä: nopea netti kotiin ja toinen mukaan esim. mokkulaan tai tablettiin.

#### O DNA Netti + TV Hubi

Huippunopealla DNA Netillä ja DNA TV Hubilla yhdistät tutun television, vuokraamon ja netti-tvsovellukset, pelit ja musiikin yhdeksi helpoksi kokonalsuudeksi.

- 3. Jos haluat aktivoida DNA Netin perusnopeudella, valitse listan alin vaihtoehto. Voit halutessasi valita lisämaksusta myös nopeamman netin.
- Valittuasi nopeuden siirry eteenpäin painamalla alhaalla oikealla Siirry modeemin valintaan -nappia. Valitse modeemi tai Ei kiitos ja siirry alareunan painikkeesta eteenpäin Lisäpalveluiden valintaan.
- 5. Jos tarvitset tietoturvapalvelun, voit tilata sen Valitse lisäpalvelut -sivulta. Tietoturvapalvelu on maksullinen ja se laskutetaan sinulta erikseen.

- 6. Jatka painamalla **Siirry ostoskoriin**. Kun olet tyytyväinen valintoihisi, **Siirry kassalle**.
- 7. Päätä rekisteröityminen tunnistautumalla verkkopankkitunnuksilla kohdassa **Tunnistautuminen**.

Mikäli sinulla ei ole verkkopankkitunnuksia, voit rekisteröityä lähimmässä **DNA Kaupassa** tai soita **asiakaspalveluun, puh. 044 144 044** (ma-pe klo 8 - 18, la 9 - 16.30, puhelu on normaalihintainen).

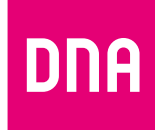